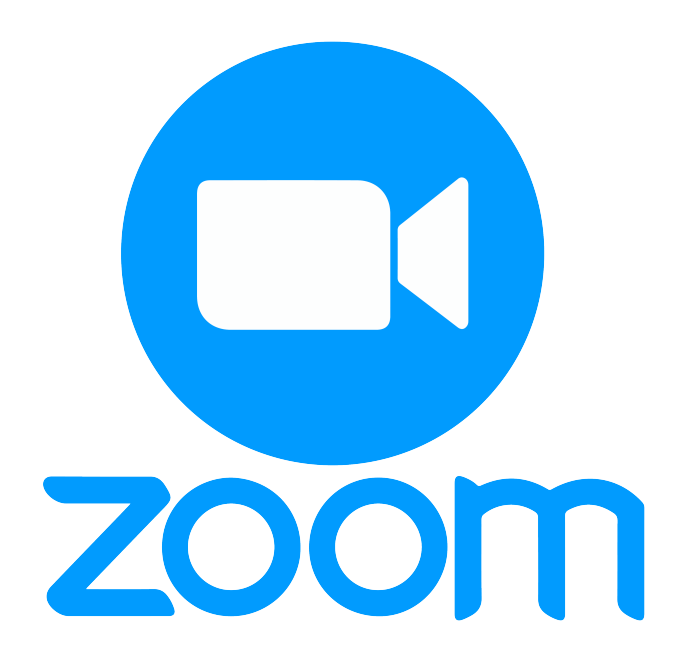

# Manual for Sign Up Zoom With KMUTT E-Mail

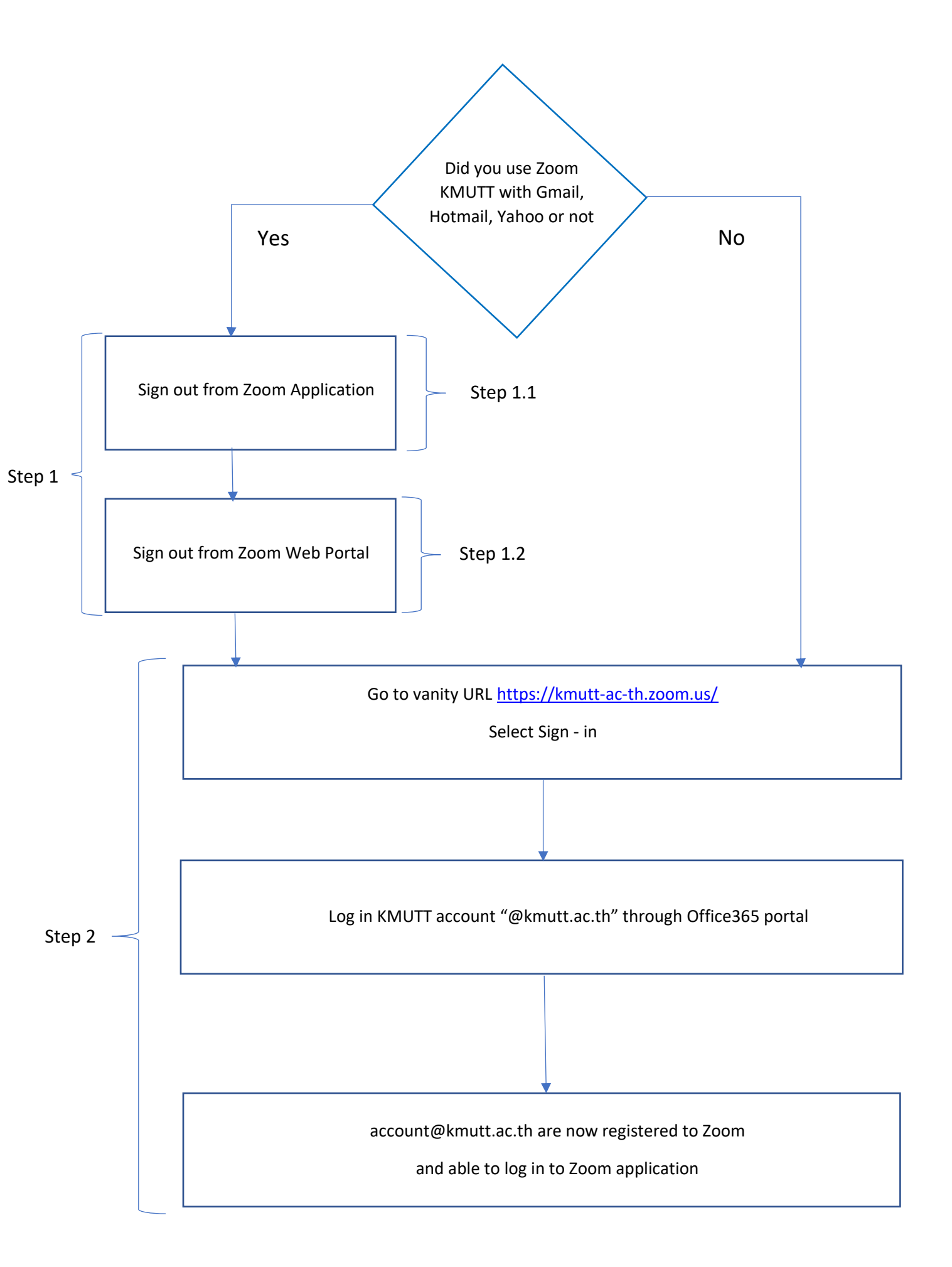

# **Step 1 : Log-out from Zoom Application**

P.S. If you have not signed in zoom with your private e-mail before, you could move to [step 2]

### Step 1.1 : Log-out zoom application

Open zoom application on your PC

(1) click icon on the top right of your zoom application

#### (2) click [Sign Out]

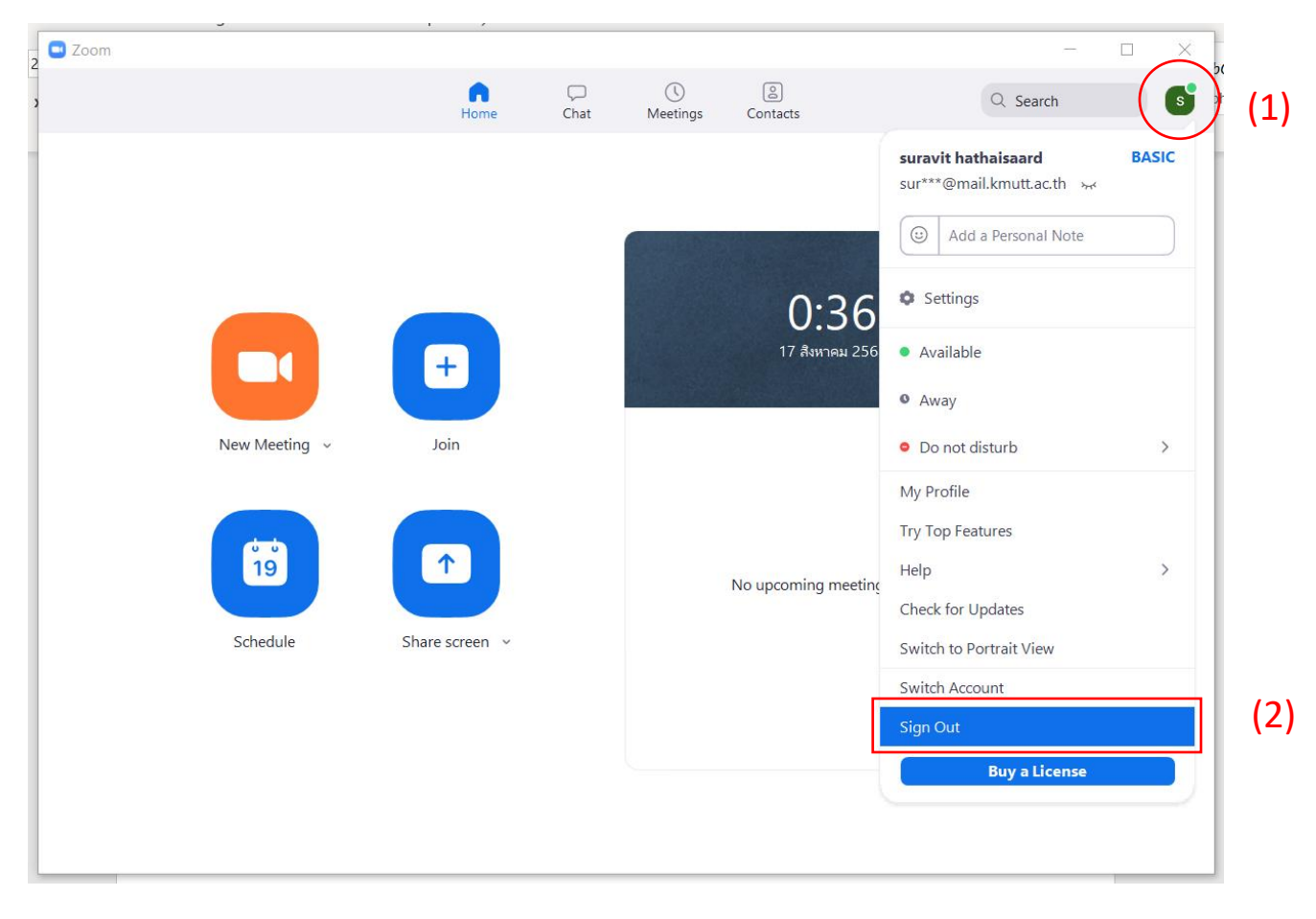

## Step1.2 : Log-outed from zoom on web browser

Go to the website[ <u>https://zoom.us/profile</u> ] to your Profile page

(1) Click on the profile picture on the top right of the page

#### (2) Click on SIGN OUT

|                                                                                                    |                     |                                                                                                    | REQUEST A DEMO 1.888.799.0125 RESOURCES + SUPPORT  |
|----------------------------------------------------------------------------------------------------|---------------------|----------------------------------------------------------------------------------------------------|----------------------------------------------------|
| SOLUTIONS - PLANS & PRICING                                                                                                    | CONTACT SALES       |                                                                                                    | SCHEDULE A MEETING JOIN A MEETING HOST A MEETING - |
| Profile<br>Meetings<br>Webinars<br>Recordings<br>Settings<br>Account Profile<br>Reports<br>Attend Live Training<br>Video Tutorials<br>Knowledge Base | Charge              | covidO3 kmutt<br>Account No. 7000981471                                                              | covid03 kmutt LICENSED<br>covid03@kmutt.ac.th      |
|                                                                                                    | Personal Meeting ID | ******102 Show<br>https://kmutt-ac-th.zoom.us/j/******102 Show<br>× Use this ID for instant meetings | Edit                                               |
|                                                                                                    | Personal Link       | Not set yet.                                                                                         | Customize                                          |
|                                                                                                    | Sign-In Email       | cov***@kmutLacth Show<br>Linked accounts:                                                            |                                                    |
|                                                                                                    | User Type           | Licensed O                                                                                           |                                                    |
|                                                                                                    | Capacity            | Meeting 100 O                                                                                        | 0                                                  |
| avascript;                                                                                                    | Language            | Fnelish                                                                                              | Edit                                               |

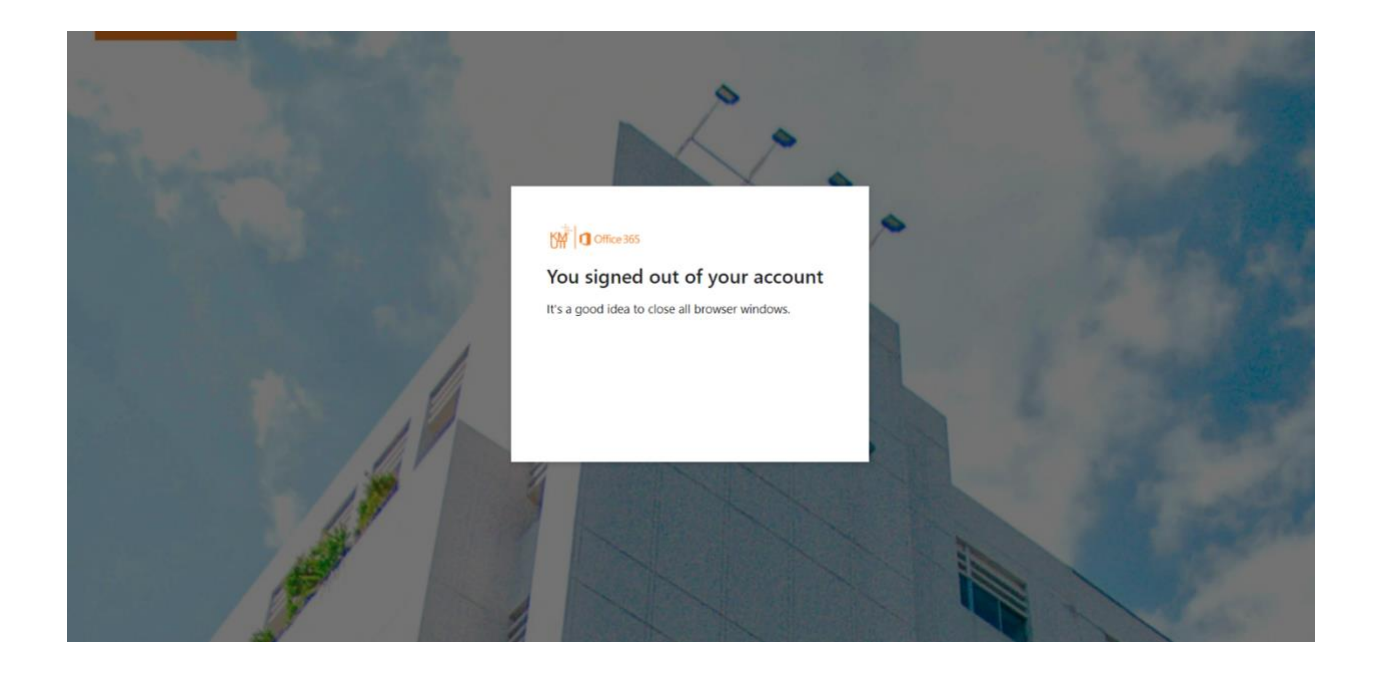

## Step 2 : Register KMUTT E-Mail with zoom

\*\*\* You need to sign out your private E-Mail in step 1 before start this step\*\*\*

#### Step 2.1 Register KMUTT E-Mail with zoom

Go to website [ <a href="https://kmutt-ac-th.zoom.us/">https://kmutt-ac-th.zoom.us/</a> ] then click [Sign-In] button

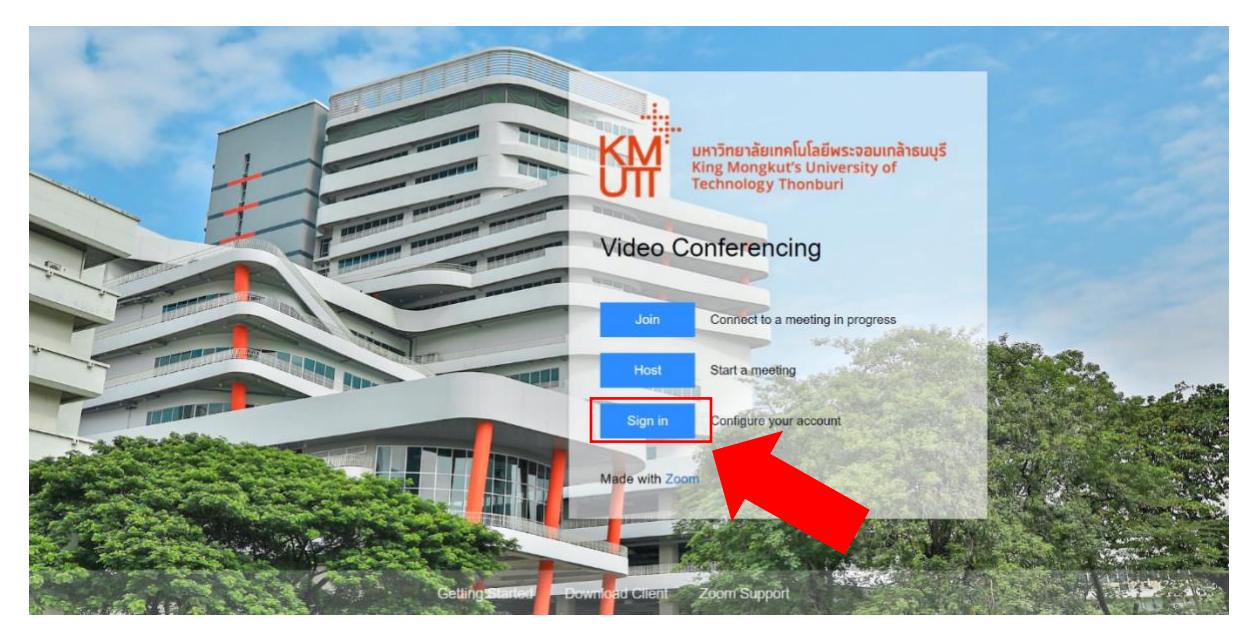

Sign In with your KMUTT E-Mail (@kmutt.ac.th)

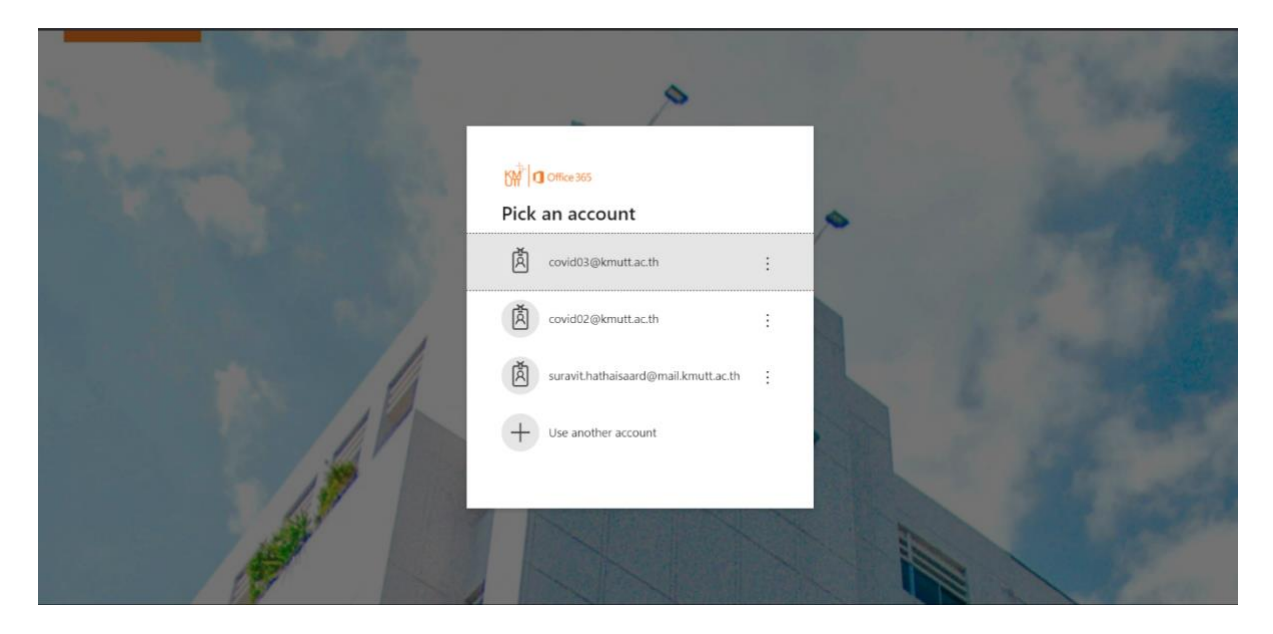

The system will re-direct to your Zoom Profile Page. Now you are successfully registered your KMUTT E-Mail to Zoom and ready to sign in Zoom application.

| Solutions - Plans & Pricing Co                            | DNTACT SALES        |                                                                                                    | SCHEDULE A MEETING JOIN A MEETING | HOSTA MEETING - |
|-----------------------------------------------------------|---------------------|----------------------------------------------------------------------------------------------------|-----------------------------------|-----------------|
| Profile<br>Meetings<br>Webinars<br>Recordings             | Change              | covid03 kmutt<br>Account No. 7009981471                                                               |                                   | Edit            |
| Settings<br>Account Profile<br>Reports                    | Personal Meeting ID | *******102 Show<br>https://kmutt-ac-th.zoom.us/j/******102 Show<br>× Use this ID for instant meetings |                                   | Edit            |
|                                                           | Personal Link       | Not set yet.                                                                                          |                                   | Customize       |
| Attend Live Training<br>Video Tutorials<br>Knowledge Base | Sign-In Email       | cov***@kmutt.ac.th Show<br>Linked accounts:                                                           |                                   |                 |
|                                                           | User Type           | Licensed O                                                                                            |                                   |                 |
|                                                           | Capacity            | Meeting 100 0                                                                                         |                                   | 0               |
|                                                           | Language            | English                                                                                               |                                   | Edit            |

\*\*\*If you are unable to sign in KMUTT account, please contact the CC staff\*\*\*